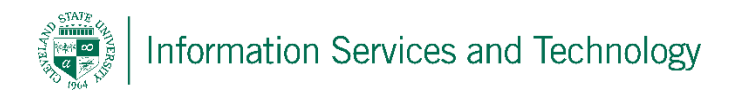

## Set trash to automatically purge on sign out / manually purge trash

Automatically purge trash on sign out

Select "File

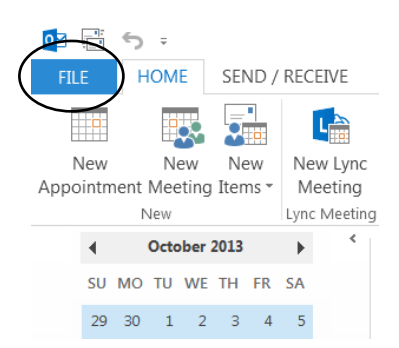

Select "Options"

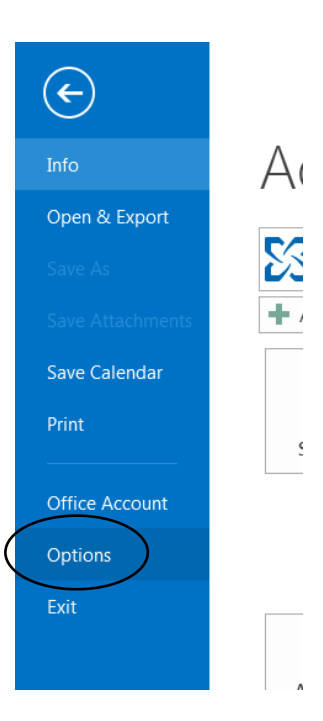

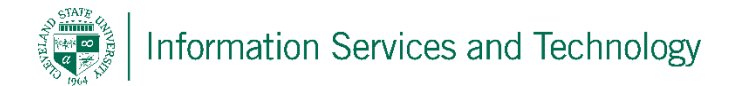

Select "Advanced"; under the heading of "Outlook start and exit" select "Empty Delete Items folders when exiting Outlook"; select "OK"

| Outlook Options         | ନ <mark>ନ</mark> ଅ                                                                                                    |
|-------------------------|----------------------------------------------------------------------------------------------------|
| General<br>Mail         | Options for working with Outlook.                                                                                          |
| Calendar                | Outlook panes                                                                                                    |
| People                  | Customize Outlook panes.                                                                                                   |
| Tasks                   | Reading Pane                                                                                                    |
| Search                  | Outlook start and exit                                                                                                    |
| Language<br>Advanced    | Start Outlook in this folder: Inbox Browse                                                                                 |
| Customize Ribbon        | Imply Deleted items folders when exiting Outlook                                                                           |
| Quick Access Toolbar    | AutoArchive                                                                                                    |
| Add-Ins<br>Trust Center | Reduce mailbox size by deleting or moving old items to an archive data file.                                               |
|                         | Reminders                                                                                                    |
|                         | Image: Show reminders   Image: Play reminder sound:   reminder.wav   Image: Browse                                         |
|                         | Export                                                                                                    |
|                         | Export Outlook information to a file for use in other programs.                                                            |
|                         | RSS Feeds                                                                                                    |
|                         | Any RSS <u>F</u> eed item that is updated appears as new<br>Synchronize RSS Feeds to the Common Feed List (CFL) in Windows |
|                         | Send and receive                                                                                                    |
|                         |                                                                                                    |
|                         | OK Cancel                                                                                                    |

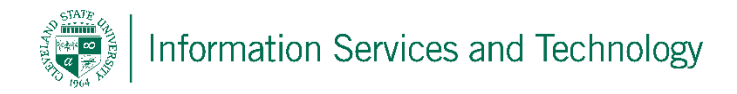

To manually empty trash, right click on "Deleted Items" and select "Empty Folder"

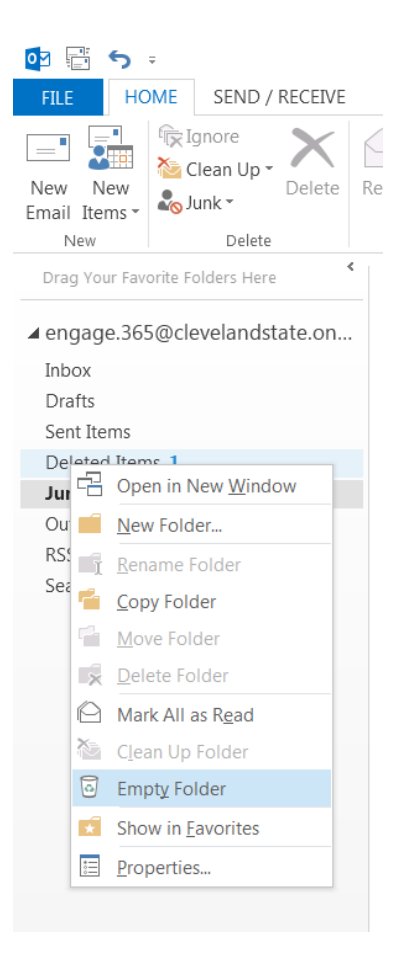